## คู่มือการใช้งานและติดตั้งแอปพลิเคชัน C2Rain เวอร์ชัน 2.0 โครงการพัฒนาระบบเพื่อการสื่อสารในองค์กร กรมฝนหลวงและการบินเกษตร

### 1.วัตถุประสงค์

1.1 เพื่อพัฒนาแอปพลิเคชันสำหรับการสื่อสารในองค์กร กรมฝนหลวงและการบินเกษตร

1.2 เพื่อช่วยอำนวยความสะดวกในการสื่อสารในองค์กร ผ่านโมบายแอปพลิเคชัน และมีฐานข้อมูลการ ติดต่อสื่อสารของบุคลากรกรมฝนหลวงและการบินเกษตร

## 2. วิธีการใช้งานแอปพลิเคชัน C2Rain เวอร์ชัน 2.0

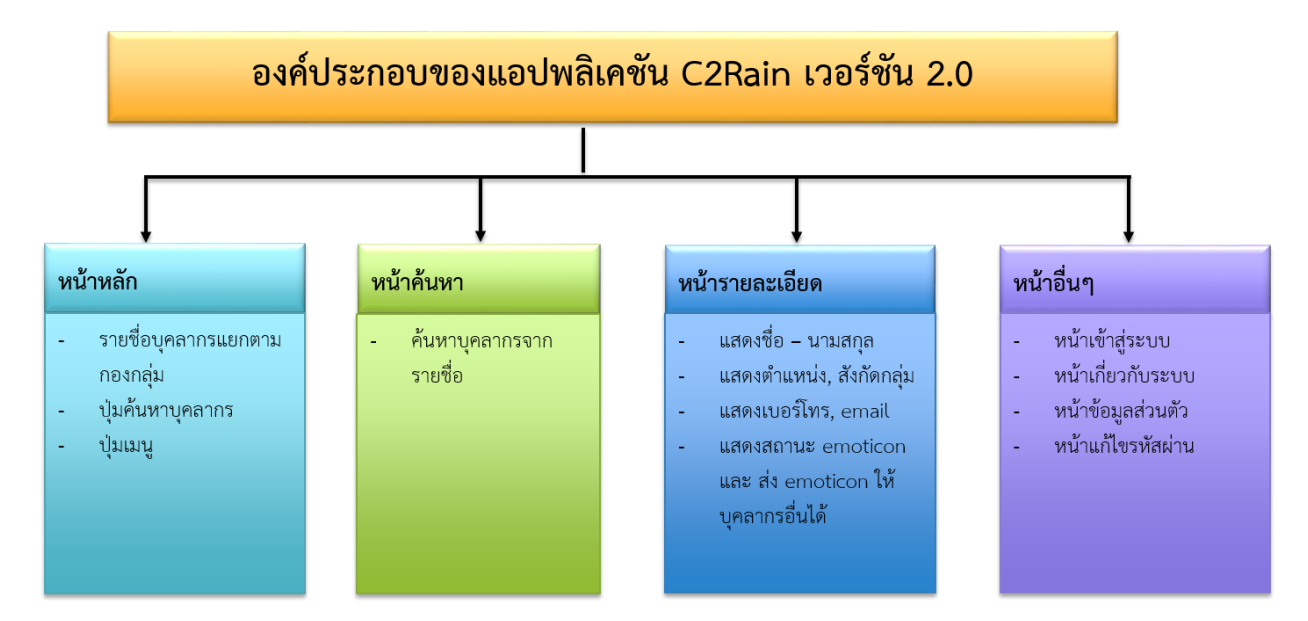

### 2.1 หน้าหลัก (Main)

2.1.1 ผู้ใช้สามารถดูรายชื่อบุคลากรจากการเลือกกดจากรายชื่อกองและกลุ่ม เมื่อเจอรายชื่อ บุคลากร

- ผู้ใช้สามารถกดที่รายชื่อบุคลากรเพื่อเข้าสู่หน้ารายละเอียดของบุคลากรที่สนใจ

- ผู้ใช้สามารถกดช่องราขชื่อแล้วเลื่อนซ้ายจะมีคำว่า Call เพื่อติดต่อบุคลากรที่ ต้องการติดต่อได้

# 2.1.2 ผู้ใช้สามารถกดปุ่ม 🔍 เพื่อเข้าสู่หน้าค้นหาบุคลากรเพื่อความสะดวกรวดเร็ว

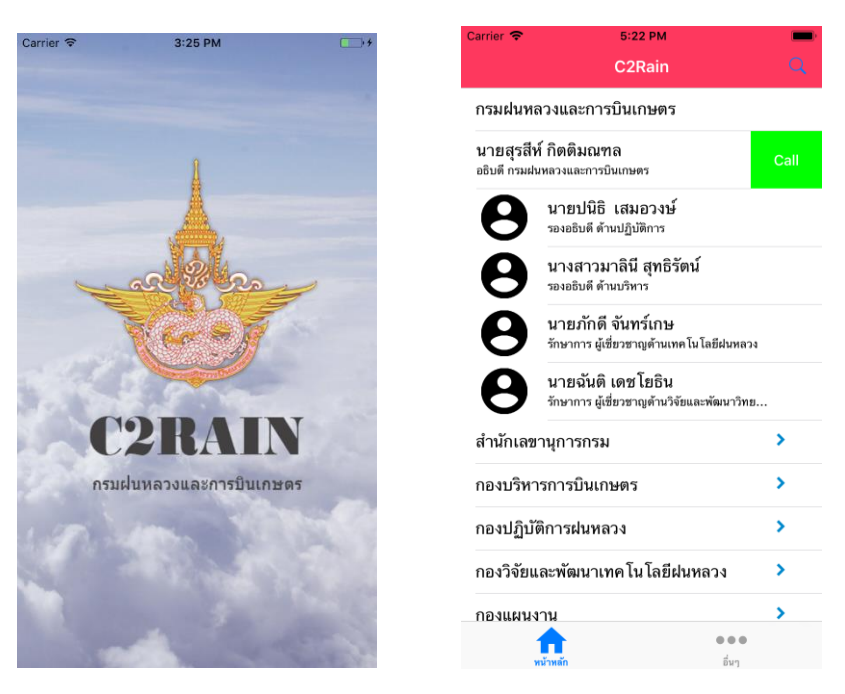

#### 2.2 หน้าค้นหา (Search)

# 2.2.1 ผู้ใช้จะเจอรูปแบบการค้นหา เช่น ค้นหาจากการพิมพ์ชื่อ-นามสกุล

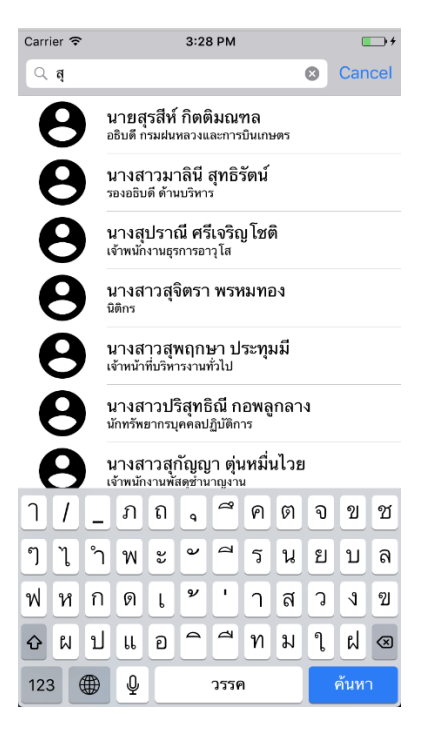

#### 2.3 หน้ารายละเอียด (Detail)

เบอร์มือถือ

อีเมล์

nuttonut42@hotmail.com

0001

2.3.1 ผู้ใช้จะเห็นข้อมูลรายละเอียดของบุคลากรที่สนใจ โดยหน้ารายละเอียดจะมีฟังก์ชัน ดังต่อไปนี้

เมื่อผู้ใช้กดปุ่ม 😔 เพื่อส่งข้อความ เมื่อผู้ใช้กดปุ่ม 🕓 เพื่อส่งโทรออก เมื่อผู้ใช้กดปุ่ม 🕑 เพื่อส่งอีเมล์ เมื่อผู้ใช้กดปุ่ม 😝 เพื่อส่ง emoticon แต่ผู้ใช้ต้องทำการเข้าสู่ระบบก่อน ถึงจะกดปุ่ม แสดงความรู้สึกได้ และช่อง 唑 😵 🗢 า สามารถกดดูรายละเอียดได้ผู้เข้ามาแสดงความรู้สึกได้ เบอร์มือถือ 0917741473 ผู้ใช้สามารถกดในจากช่อง เพื่อโทรหรือส่งข้อความก็ได้ 5:21 PM 5:28 PM รายละเอียด รายละเอียด แสดงความรู้สึก 0 0 นายสุเมธ สมเงิน นางสาวไพลิน พิพัฒน์กุลชีวิน นางสาวไพลิน พิพัฒน์กุลชีวิน นักเทคโนโลยีสารสนเทศ Langษัลเทคโนโลยีสารสนเทศ ศูนย์เทค โน โลยีสารสนเทศ ศูนย์เทคโนโลยีสารสนเทศ ข้อความ โทร อีเมล์ . โทร อีเมล่ ข้อความ 0824992488 92488

> ••••• TRUE-H 3G 17:04 @ 0 56% ••••• TRUE-H 3G 17:01 58% ยกเลิก ข้อความใหม่ iMessage ใหม่ ยกเลิก ถึง: SURASRIK@YAHOO.COM ถึง: 091-774-1473, สำเนา/สำเนาลับ: เรื่อง:

😝 ្រត្តីអ្នងh

 $\otimes$ 

nuttonut42@hotmail.com

000 1

ส่งจาก iPhone ของฉัน

| I   | > |    | iMe  | ssa |   |   |          |    |   | Q |           |
|-----|---|----|------|-----|---|---|----------|----|---|---|-----------|
| ١   | 1 | _  | ກ    | ຄ   | ٩ | a | ค        | ଡ଼ | ຈ | ข | ช         |
| ໆ   | า | °٦ | พ    | ee  | ٩ | a | ร        | น  | ย | บ | ล         |
| ฟ   | ห | ก  | ୭    | l   | ¥ | • | ſ        | ส  | З | 9 | ข         |
| ¢   | ผ | ป  | LL   | อ   | 1 | đ | ท        | ม  | ູ | ฝ | $\otimes$ |
| 123 |   |    | 2550 |     |   |   | รีเทิร์น |    |   |   |           |

#### 2.4 หน้าอื่นๆ

| กรณียังไม่เข้าสู่ระบบ         | กรณีเข้าสู่ระบบแล้ว            |
|-------------------------------|--------------------------------|
| Carrier 🗢 5:20 PM 💻<br>ทั่วไป | Carrier 🗢 5:20 PM 💻><br>ตั้งคำ |
| ເข້າສູ່ຈະນນ                   | 🤶 ข้อมูลส่วนตัว                |
| เกี่ยวกับ                     | 🥊 แก้ไขรหัสผ่าน                |
|                               | เกี่ยวกับ                      |
|                               | ออกจากระบบ                     |
|                               |                                |
|                               |                                |
|                               |                                |
|                               |                                |
|                               |                                |
| <b>หน้าหลัก</b> ขึ่งๆ         | พรักษณ์ก อีมๆ                  |

2.4.1 หน้าเข้าสู่ระบบ ผู้ใช้งานสามารถเข้าได้โดยการกรอกรหัสดังนี้

Username : เลขบัตรประชาชน

Password : r12345678 (โดยสามารถเปลี่ยนรหัสผ่านหลังจากเข้าสู่ระบบ)

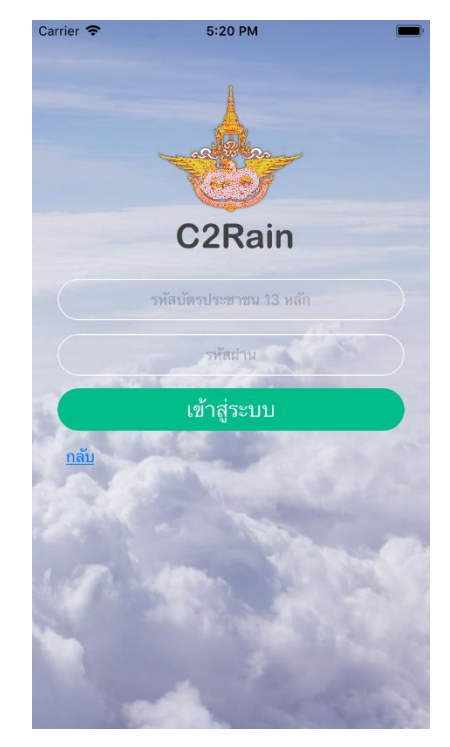

# 2.4.2 หน้าเกี่ยวกับระบบ จะแสดงข้อมูลเวอร์ชัน และข้อมูลติดต่อผู้พัฒนาแอปพลิเคชัน

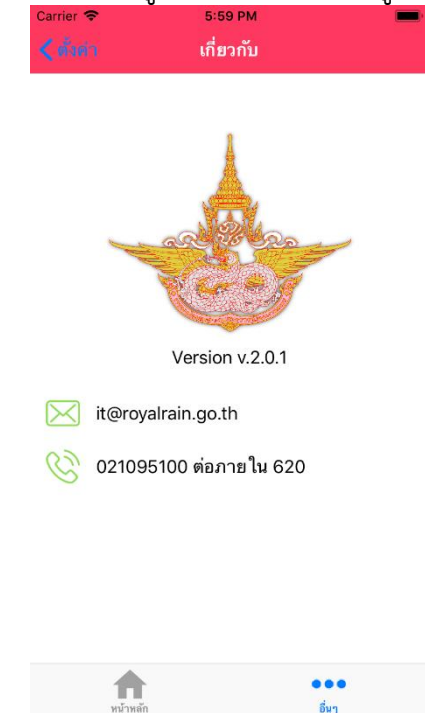

อื่นๆ

# 2.4.3 หน้าข้อมูลส่วนตัว ผู้ใช้งานสามารถเข้าไปแก้ไขข้อมูลส่วนตัวได้

2.4.4 หน้าแก้ไขรหัสผ่าน ผู้ใช้งานสามารถเข้าไปแก้ไขรหัสผ่านได้ กรณีที่ต้องการเปลี่ยน รหัสผ่านได้ โดยรหัสผ่านต้องประกอบด้วย ตัวภาษาอังกฤษอย่างน้อย 1 ตัว และจำนวนไม่น้อยกว่า 8 ตัวขึ้นไป

| Carrier 🗢      | 5:21 PM       |  |
|----------------|---------------|--|
|                | แก้ไขรหัสผ่าน |  |
|                |               |  |
|                |               |  |
| รหัสผ่านเก่า   |               |  |
|                |               |  |
| รหัสผ่านใหม่   |               |  |
|                |               |  |
| ยืนยันรหัสผ่าน |               |  |
|                |               |  |
|                |               |  |
|                | แก้ไขข้อมูล   |  |

3. วิธีการติดตั้งแอปพลิเคชัน C2Rain

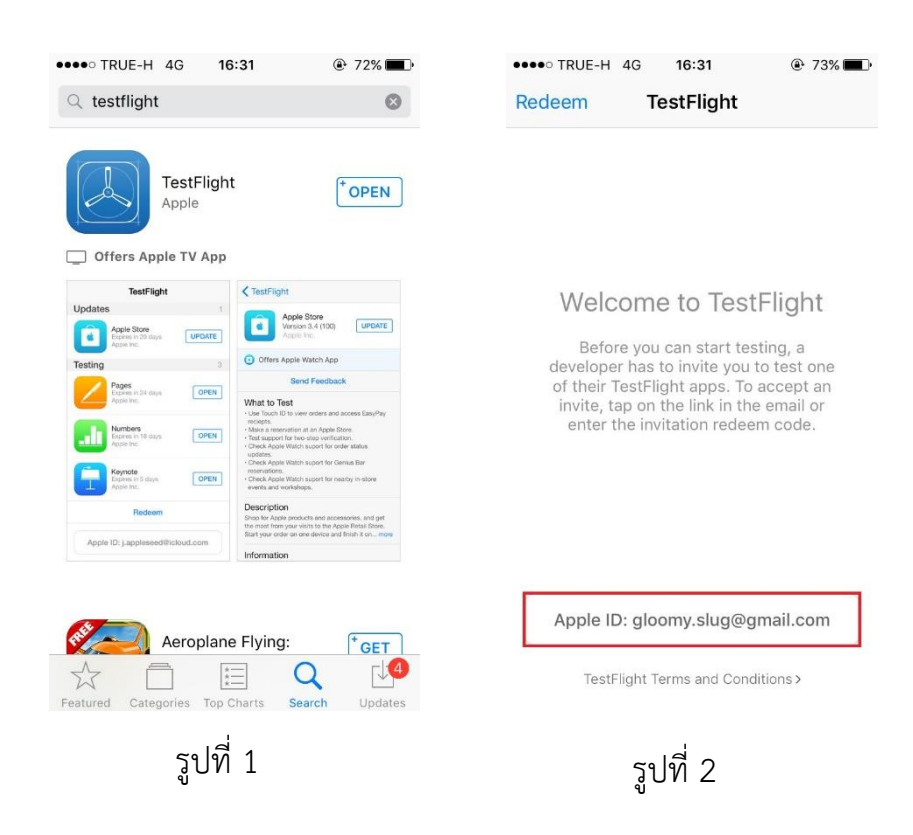

3.1 ดาวน์โหลด Application TestFlight ดังรูปที่ 1

3.2 เมื่อเปิด TestFlight แล้วจะเห็น Email Apple ID ดังรูปที่ 2 แล้วให้ผู้ใช้ส่ง Email, ชื่อ, นามสกุล ให้กับทางผู้พัฒนา

| Hi Sarawut,                                                                                                    |                                                              |
|----------------------------------------------------------------------------------------------------|--------------------------------------------------------------|
| Department of Royal Rainmaking and Agricultural Aviation invited you to started, <u>activate your account</u> . Sign in with your Apple ID, or if you don't create an Apple ID. | join iTunes Connect. To get<br>t have one, click the link to |
| If you have any questions, <u>contact us</u> .                                                                                                    |                                                              |
| Regards, The iTunes Store team                                                                                                    |                                                              |

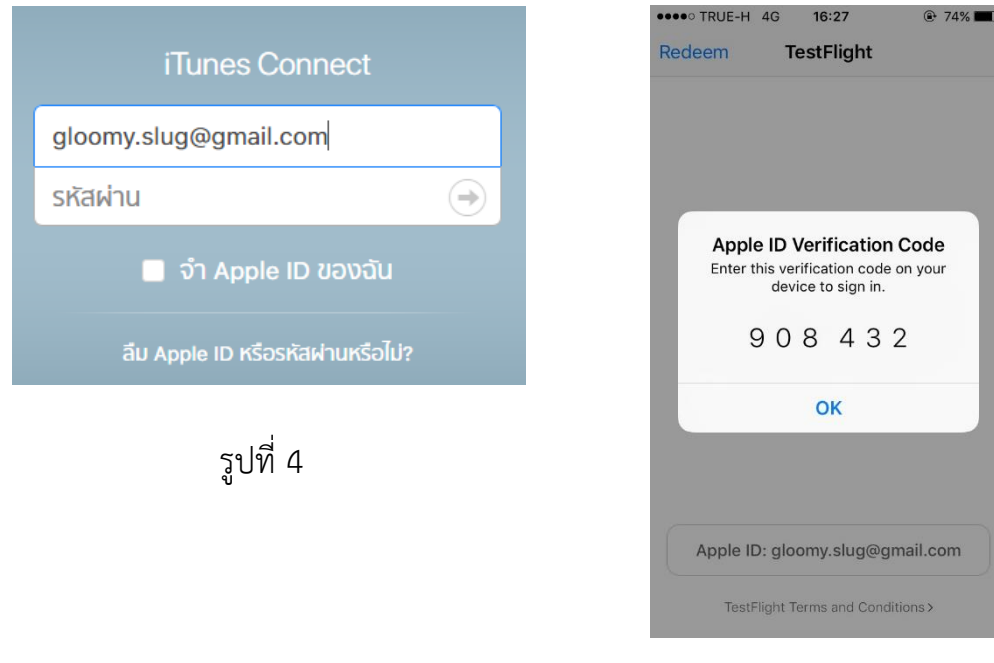

รูปที่ 5

3.3 จากนั้นจะได้รับ Email จาก Apple ให้ผู้ใช้กด Activate your account ดังรูปที่ 3 แล้ว
 จะมีให้หน้า กรอกรหัส Apple ID ดังรูปที่ 4 เพื่อยืนยันสิทธิ
 3.4 จากนั้นจะให้กรอก Apple ID Verification Code ที่ได้จาก TestFlight ดังรูปที่ 5

|                                                                         | C2Rain 1.0 (1)<br>To accept this invitation:                                                                             |  |  |  |
|-------------------------------------------------------------------------|----------------------------------------------------------------------------------------------------|--|--|--|
|                                                                         |                                                                                                    |  |  |  |
| C2Rain                                                                  | <ol> <li>Get TestFlight from the App Store.</li> <li>Open TestFlight and choose Redeem.</li> </ol>                       |  |  |  |
| By Department of Royal Rainmaking and Agricultural<br>Aviation for iOS. |                                                                                                    |  |  |  |
| View in Testflight                                                      | <ol><li>Enter PKXKLVJV and start testing.</li></ol>                                                                      |  |  |  |
| รูปที่ 6                                                                | รูปที่ 7                                                                                                    |  |  |  |
| ·                                                                       |                                                                                                    |  |  |  |
|                                                                         |                                                                                                    |  |  |  |
| Cancel Redeem                                                           | ••••• TRUE-H 4G 16:40                                                                                                    |  |  |  |
|                                                                         | C2Rain<br>Version 1.0 (1)<br>Department of Royal R                                                                       |  |  |  |
|                                                                         | What to Test<br>C2Rain Tester                                                                                            |  |  |  |
|                                                                         | Information Developer Department of Royal Rainmaking                                                                     |  |  |  |
| PKXKLVJV                                                                | and Agricultural Aviation<br>Release Date May 31, 2560 BE<br>Version 1.0 (1)<br>Size 115 MB                              |  |  |  |
| qwertyuiop                                                              | Expires Aug 29, 2560 BE, 3:46 PM<br>Compatibility Requires IOS 8.0 or later.<br>Compatibility Requires IOS 8.0 or later. |  |  |  |
| asdfghjkl                                                               | iPod touch.<br>iMessage No                                                                                               |  |  |  |
| ☆ z x c v b n m ⊗                                                       | Privacy Policy >                                                                                                    |  |  |  |
| 123  space return                                                       | Developer Website                                                                                                    |  |  |  |
| รูปที่ 8                                                                | รูปที่ 9                                                                                                    |  |  |  |

3.5 รอสักครู่จะได้รับ Email จาก Apple เชิญเข้าทดสอบ จากนั้นให้กด View in TestFlight ดังรูปที่ 6

. 3.6 จากนั้นจะเห็นดังรูปที่ 7 ให้ดูรหัสในข้อ 3 ซึ่งเป็นรหัส Redeem จากนั้นให้กดปุ่ม Redeem ใน TestFlight เพื่อกรอกรหัส ดังรูปที่ 8 เมื่อทำเสร็จทุกขั้นตอนแล้วจะได้ดังรูปที่ 9